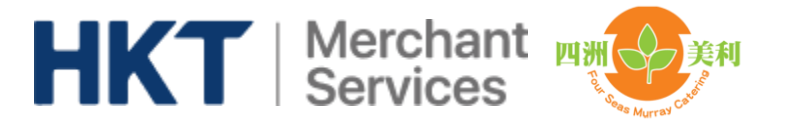

## 四洲美利 by HKT 手機訂餐程式簡介

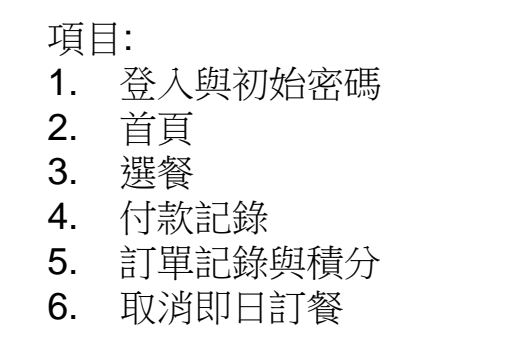

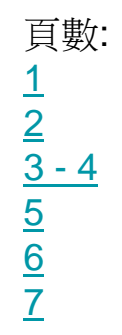

**Play Store** 

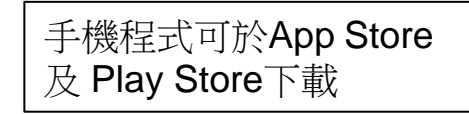

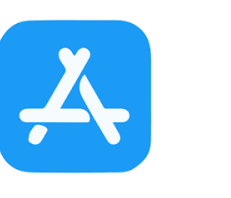

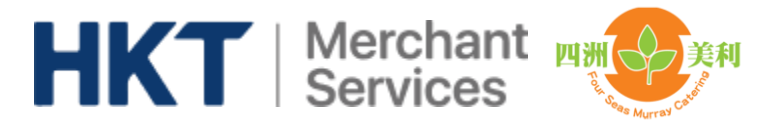

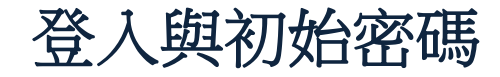

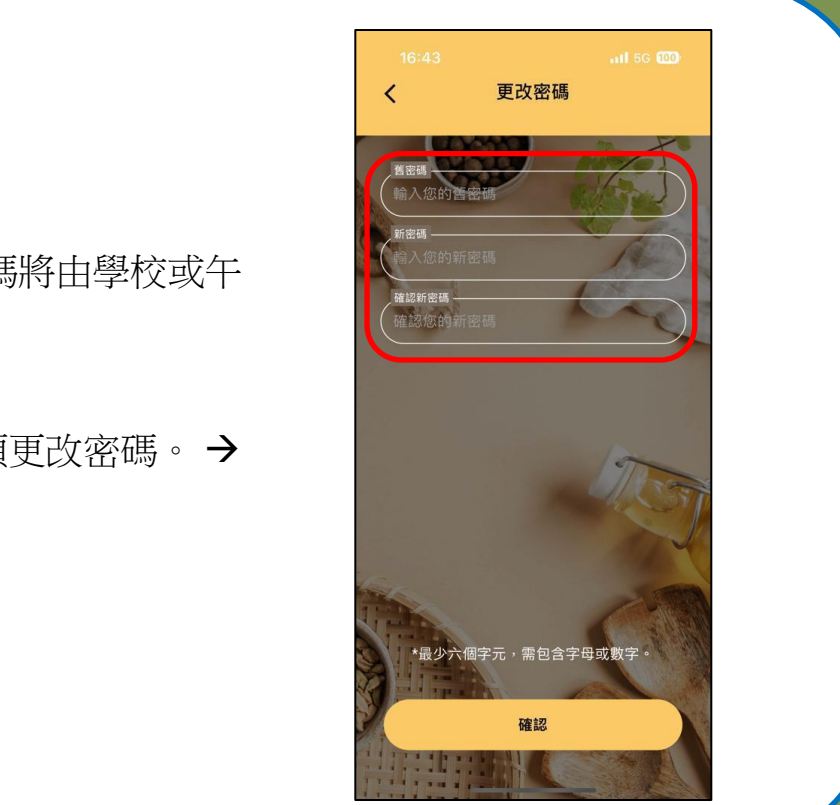

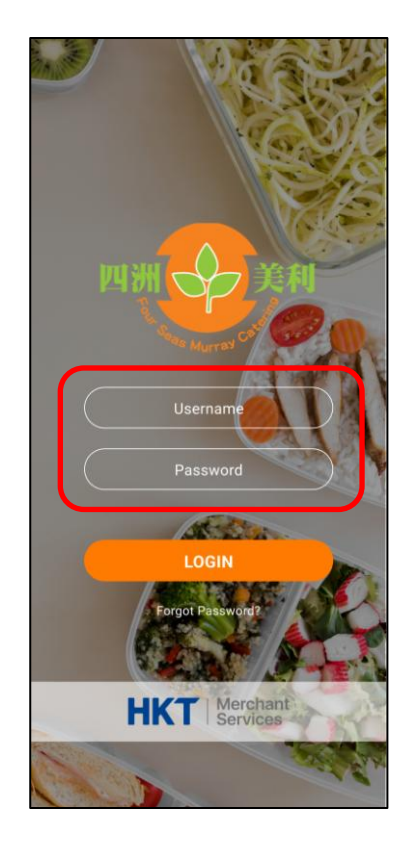

← 登入名稱及初始密碼將由學校或午
6
6
6
7
7
8
7
7
8
7
7
8
7
8
7
8
7
8
7
8
7
8
7
8
7
8
7
8
7
8
7
8
7
8
8
7
8
7
8
8
8
9
8
9
8
9
9
8
9
9
9
9
9
9
9
9
9
9
9
9
9
9
9
9
9
9
9
9
9
9
9
9
9
9
9
9
9
9
9
9
9
9
9
9
9
9
9
9
9
9
9
9
9
9
9
9
9
9
9
9
9
9
9
9
9
9
9
9
9
9
9
9
9
9
9
9
9
9
9
9
9
9
9
9
9
9
9
9
9
9
9
9
9
9</li

在第一次登入時,必須更改密碼。→

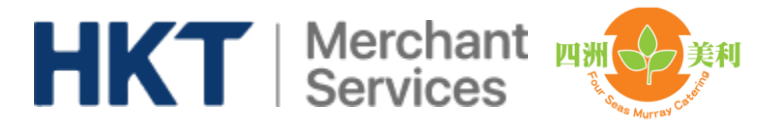

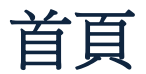

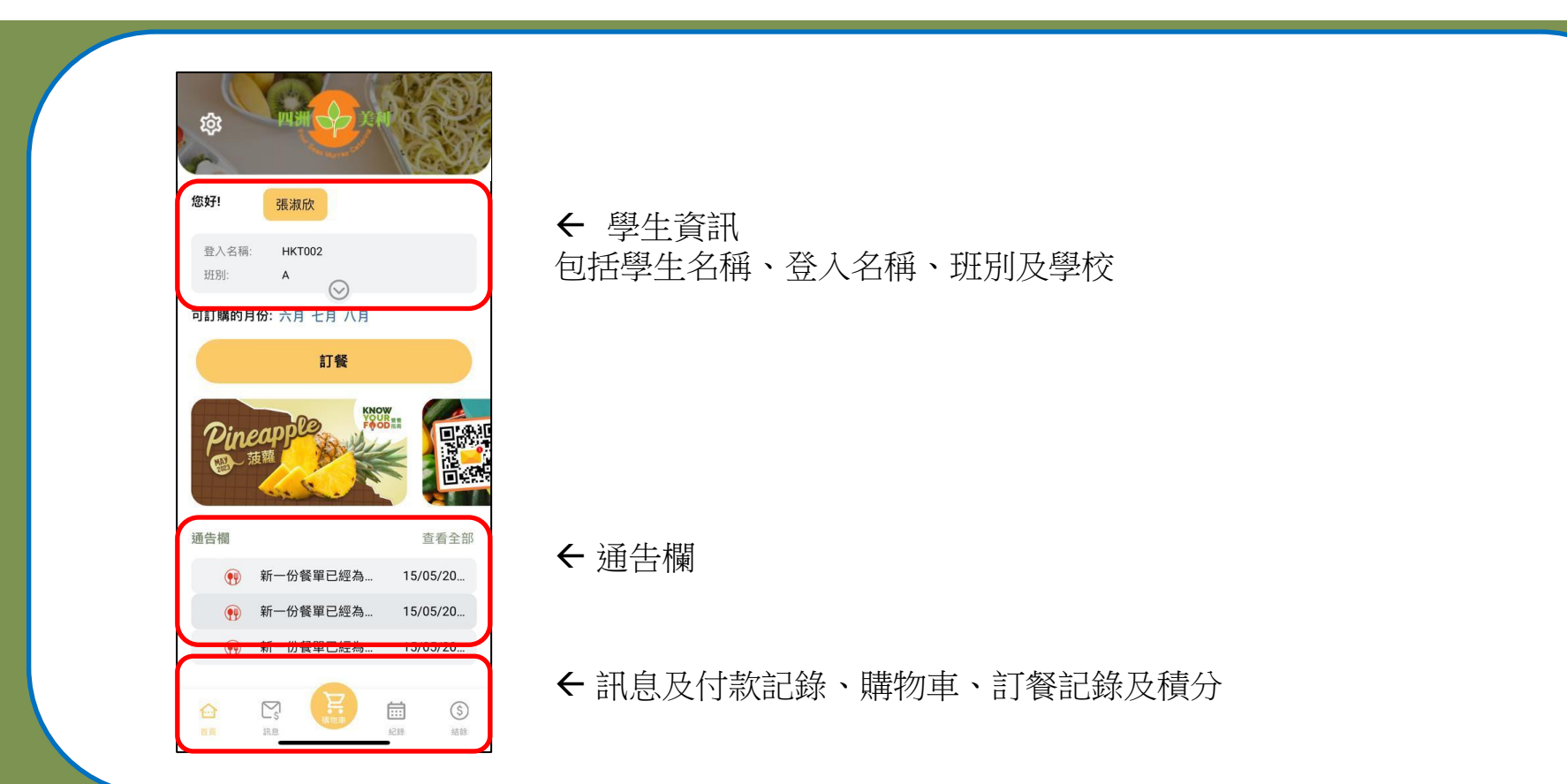

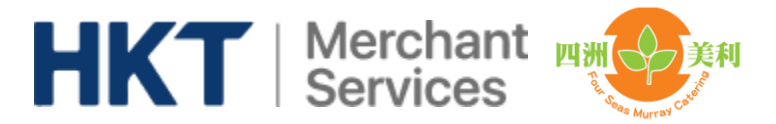

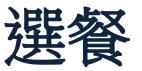

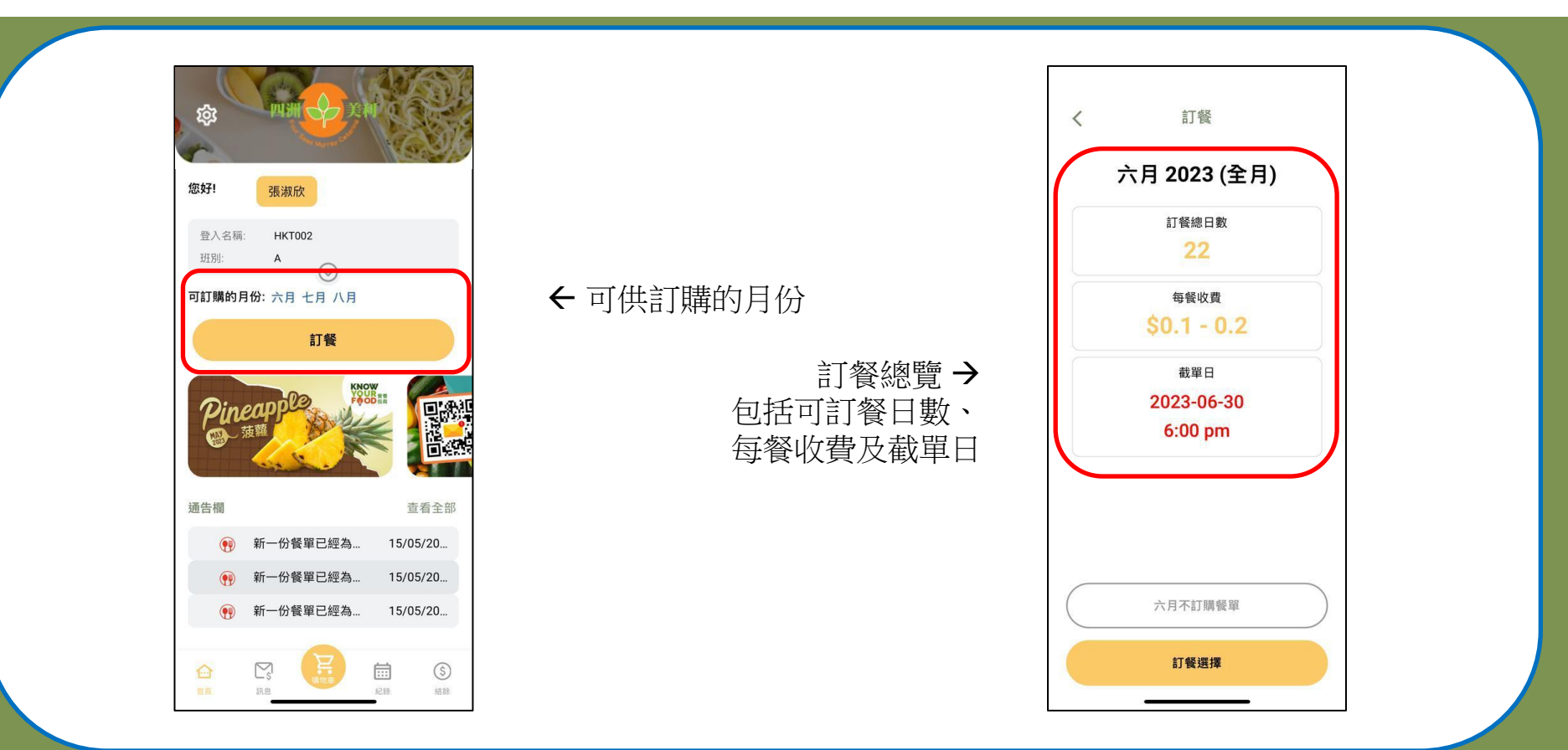

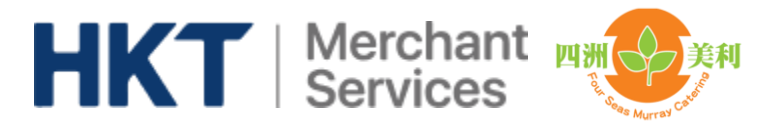

訂餐選擇

June 2023

6

5

Mon

Diced Pork in Chinese Style

Sweet Corn Sauce with Rice

Tomato & Cheese Sandwich

VITELLO TONNATO rocket

capers . shaved parmesan

栗子墳翻肉飯

蕃茄芝士三文治

吞童魚鬹彊牛仔肉

國難胸青瓜 三文治

Mayo Chicken Breast & B Cucumber Sandwich

GRILLED IBERICO PORK RACK \$0.2

扒西班牙八爪魚 配 香辣紅椒 SO 1

GRILLED OCTOPUS glaze

下一頁

onion . romesco sauce

kcal 100

kcal.200

kcal.300

kcal.300

kcal.300

kcal.100

西班牙里手建

В

Α

С chimichurri sauce

Δ

日前

7

Wed

\$0.1

\$0.1

\$0.1

0

\$0.1

<

1 2

Thur Fri

1

12 10073 Α

2

律期五

5

6

程制二

10.105-

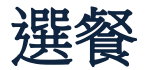

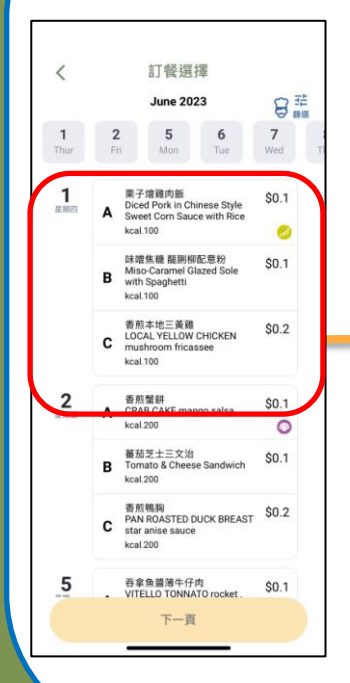

選擇午餐並在購物車內付款。

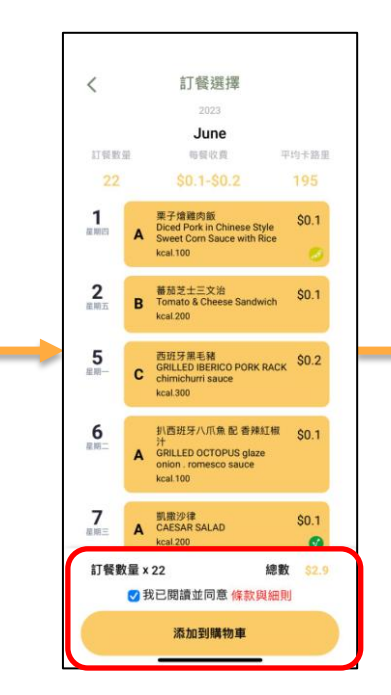

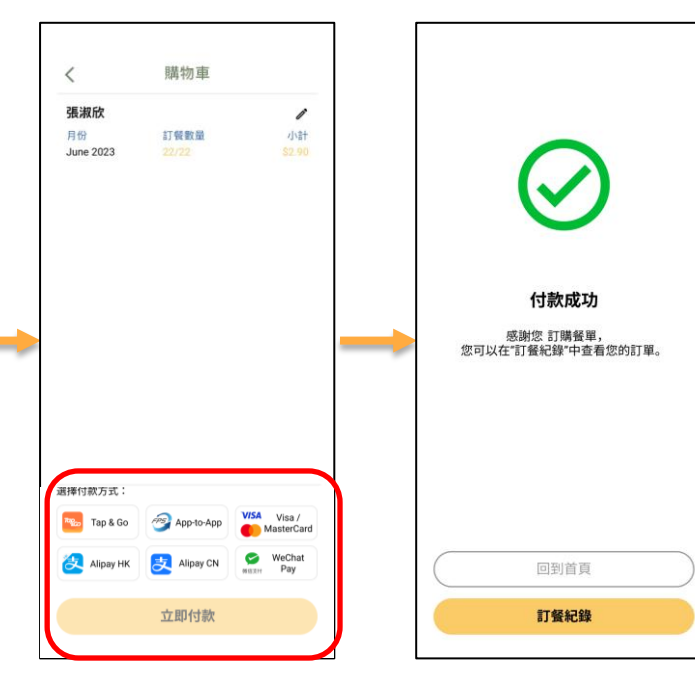

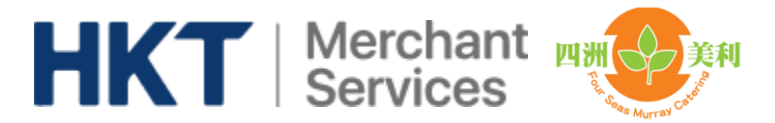

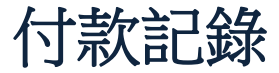

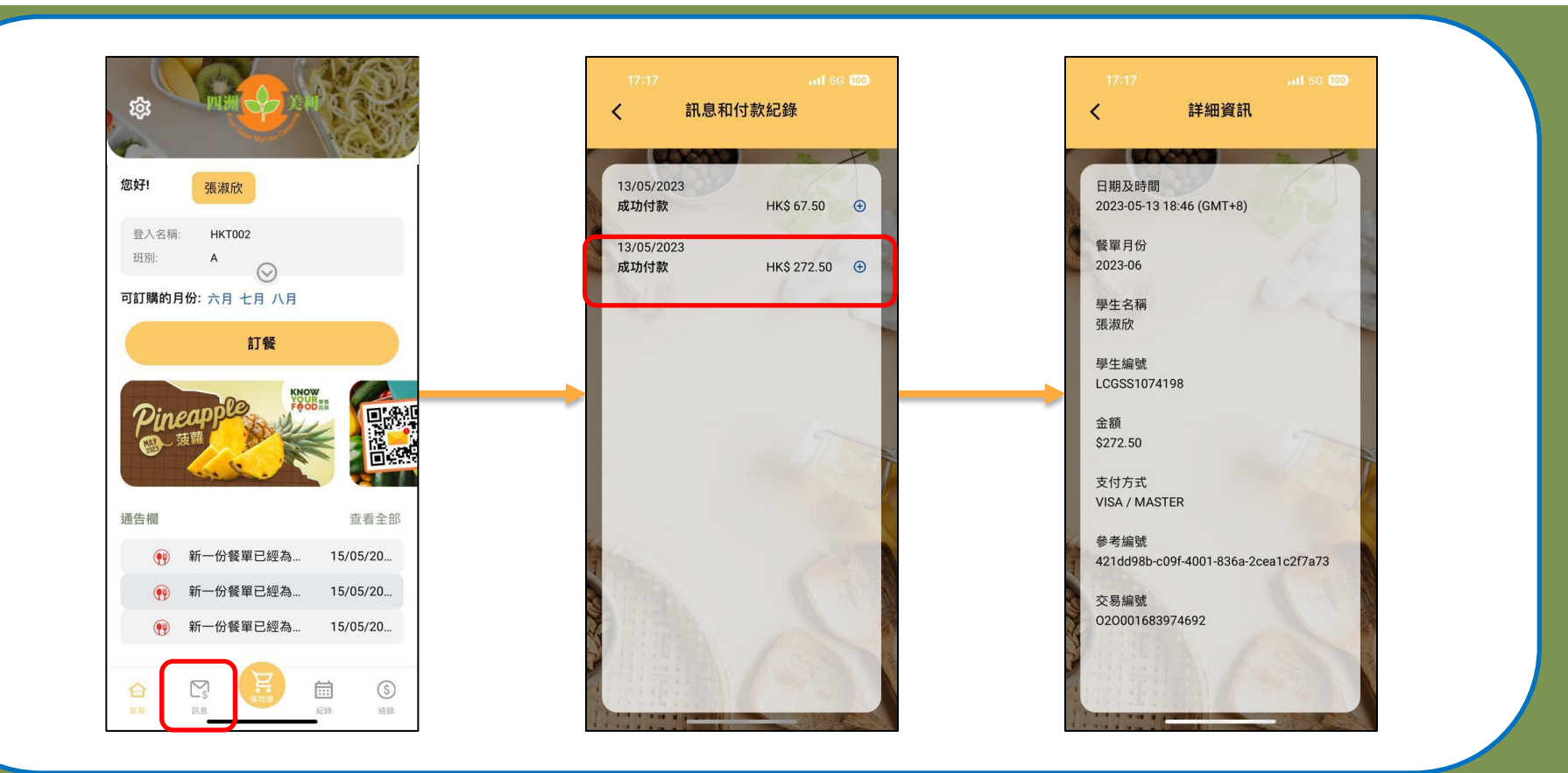

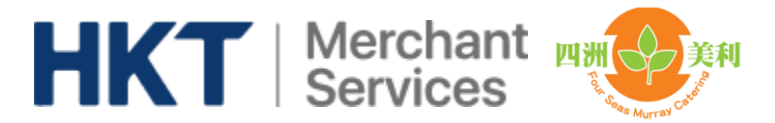

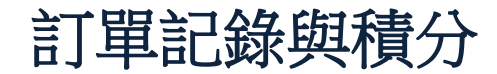

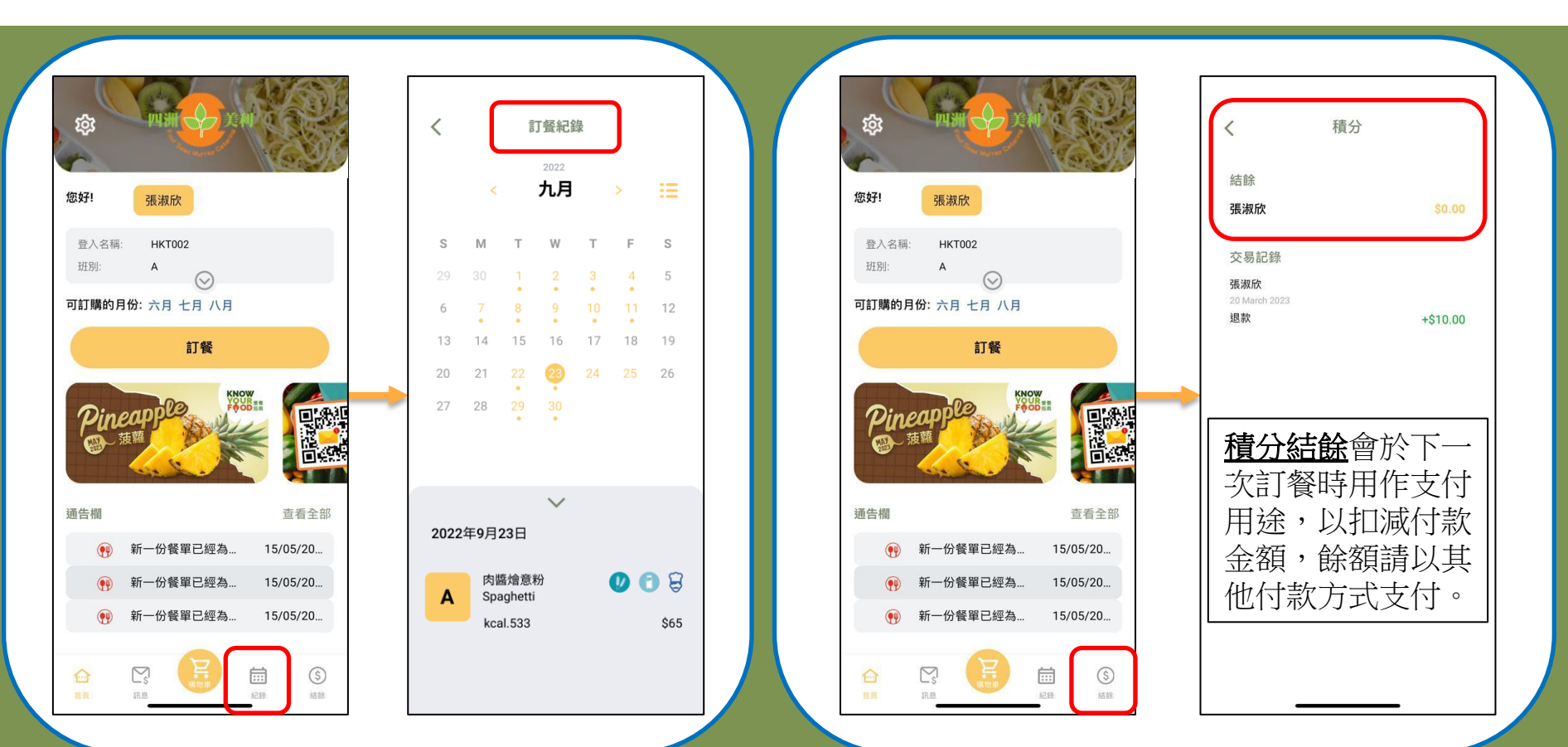

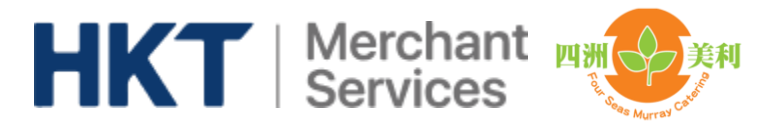

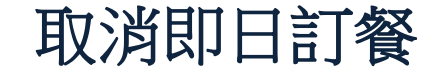

- 1. 如需取消即日訂餐,請於當日9:30am前到訂餐紀錄,按"取消此日訂餐"。
- 2. 當你確定取消後,狀態會轉為"請求取消中"。
- 3. 當四洲美利確認你的取消後,狀態會轉為"已取消",相關積分已加到你的戶口。
- 4. 如因<u>極端天氣</u>不用回校,家長<u>無需</u>在手機程式取消訂餐。

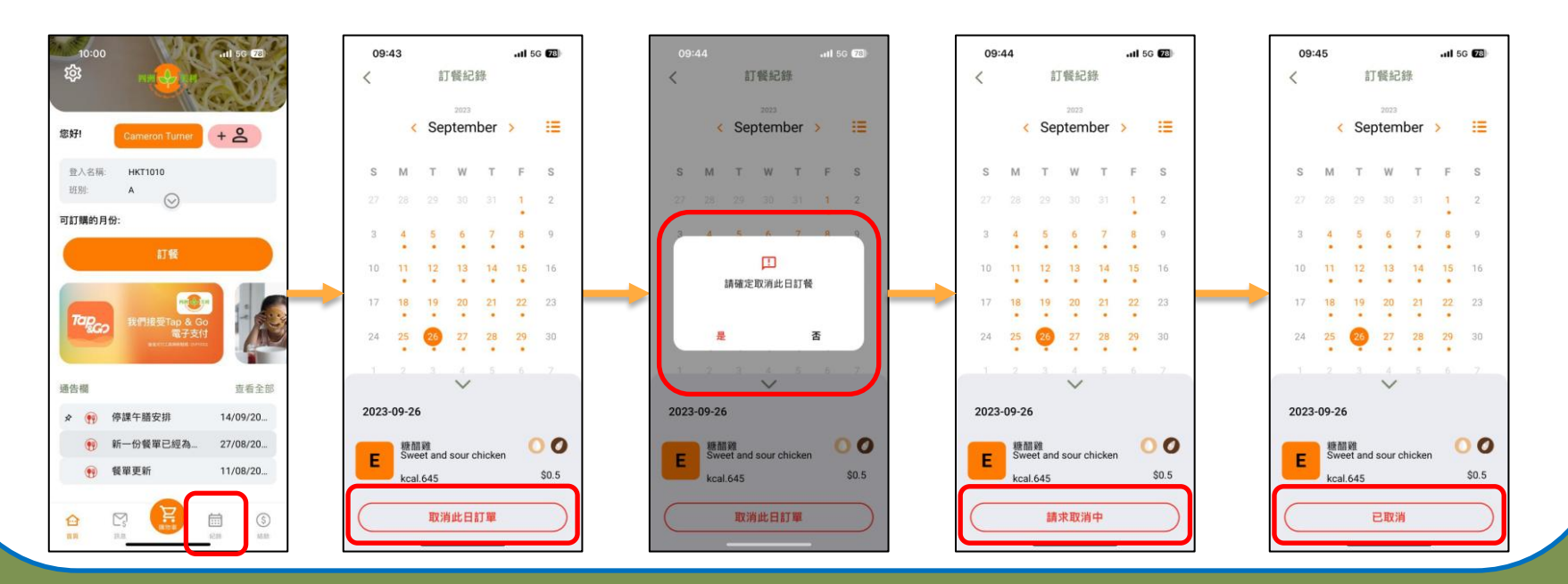